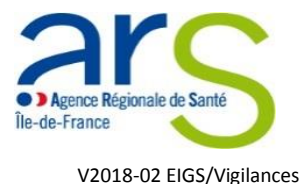

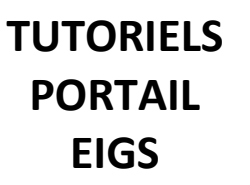

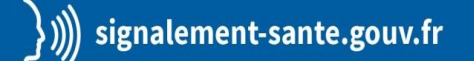

## Comment déclarer un Evènement Indésirable Grave associé aux Soins (EIGS) impliquant une vigilance sanitaire

La déclaration d'un EIGS s'effectue désormais via le portail de signalement des événements indésirables sanitaires mis en place le 13 mars 2017<sup>1</sup>.

Si l'EIGS concerne l'utilisation d'un produit de santé (médicament, dispositif médical...), **il vous est possible de transmettre une déclaration** <u>conjointe</u> à **l'ARS et à l'autorité compétente via le portail.** 

Pour accéder au portail de signalement, cliquer sur le lien suivant : signalement-sante.gouv.fr

## 1. Vous êtes redirigés sur la page d'identification du profil de déclarant

Cliquer sur le bouton « Vous êtes un professionnel de santé »

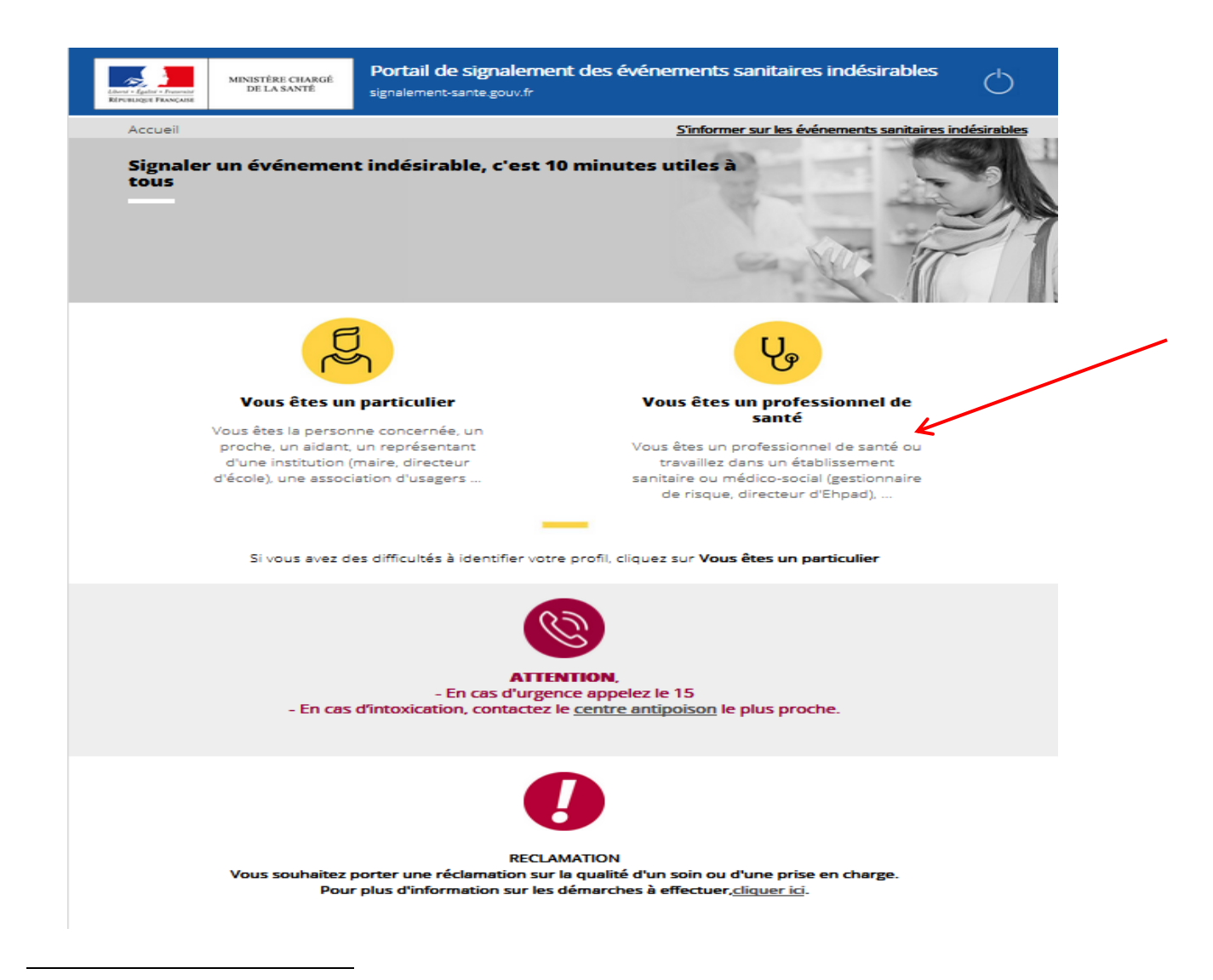

<sup>&</sup>lt;sup>1</sup> Références et textes réglementaires sur la rubrique EIGS

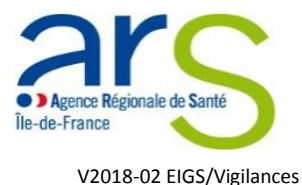

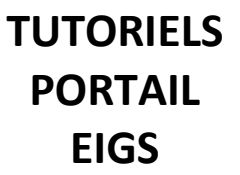

## 2. Vous êtes redirigés sur la page de l'arbre de guidage

Pour déclarer un EIGS impliquant une vigilance sanitaire, deux coches sont nécessaires :

- Cocher la case « Evénements indésirables graves associés aux soins déclaration 1<sup>ère</sup> partie »
- Cocher la vigilance concernée (Ex : pharmacovigilance pour les médicaments, matériovigilance pour les DM...)

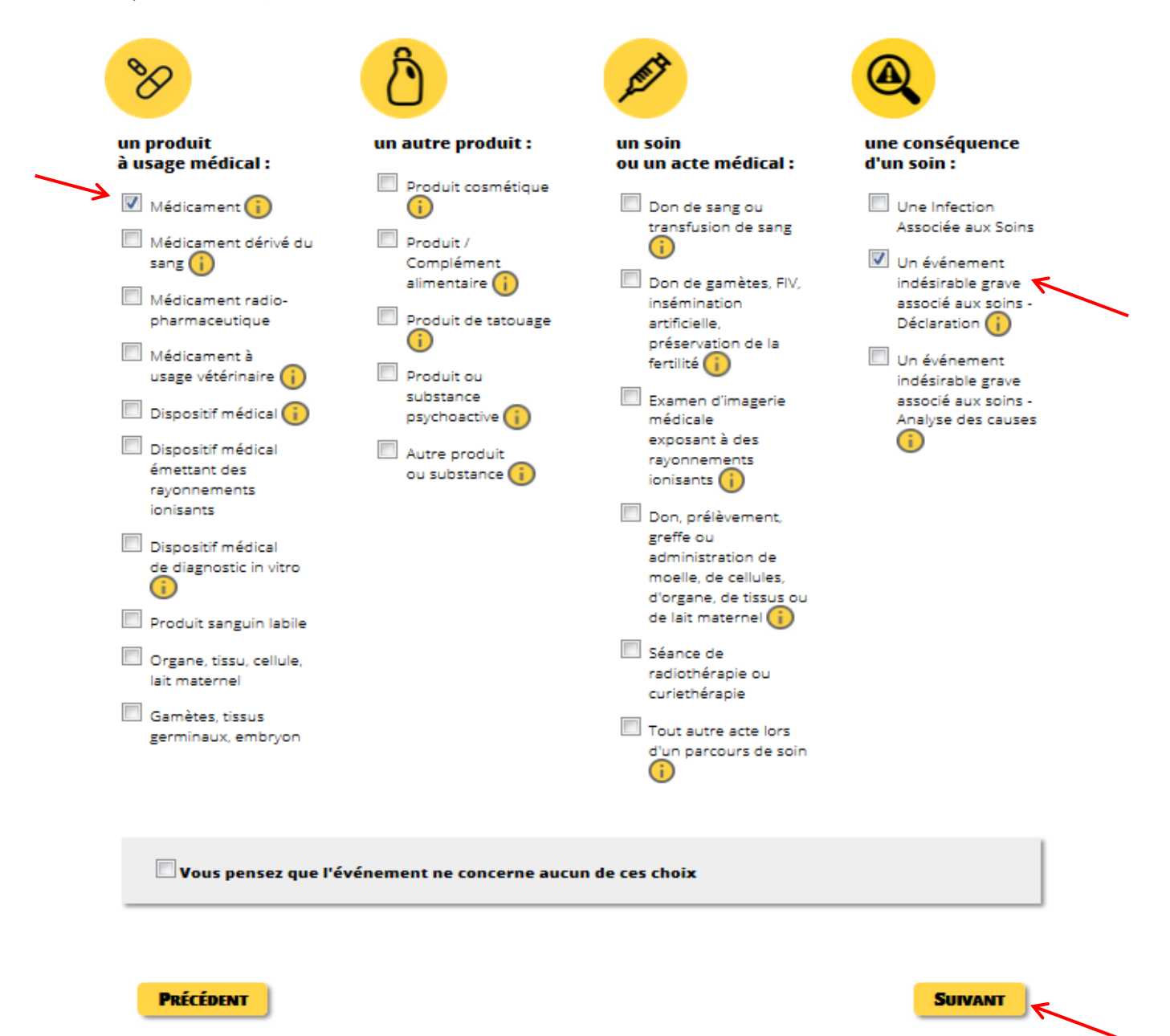

Cliquer sur le bouton « Suivant »

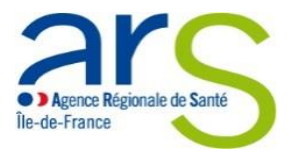

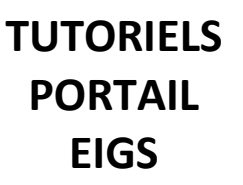

V2018-02 EIGS/Vigilances

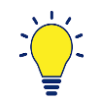

Pour identifier la vigilance concernée, vous disposez d'une aide.

Cocher la case et cliquer sur le bouton « Suivant »

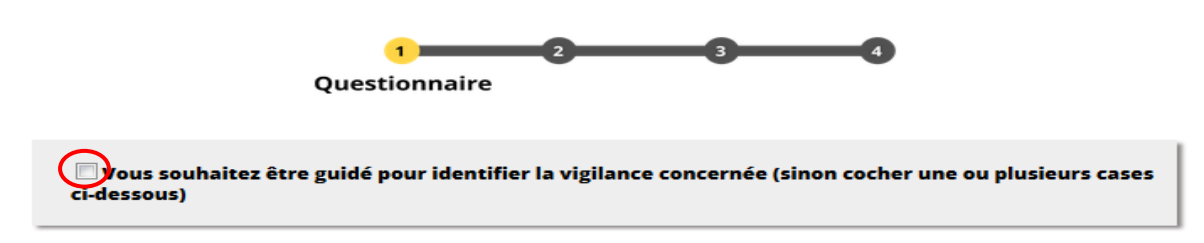

Un nouvel arbre de guidage plus détaillé s'affiche sur votre écran.

Cocher la case du produit concerné

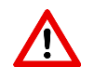

N'oublier pas de cocher la case « un événement indésirable grave associé aux soins – Déclaration » afin que votre déclaration EIGS soit bien prise en compte dans les étapes suivantes

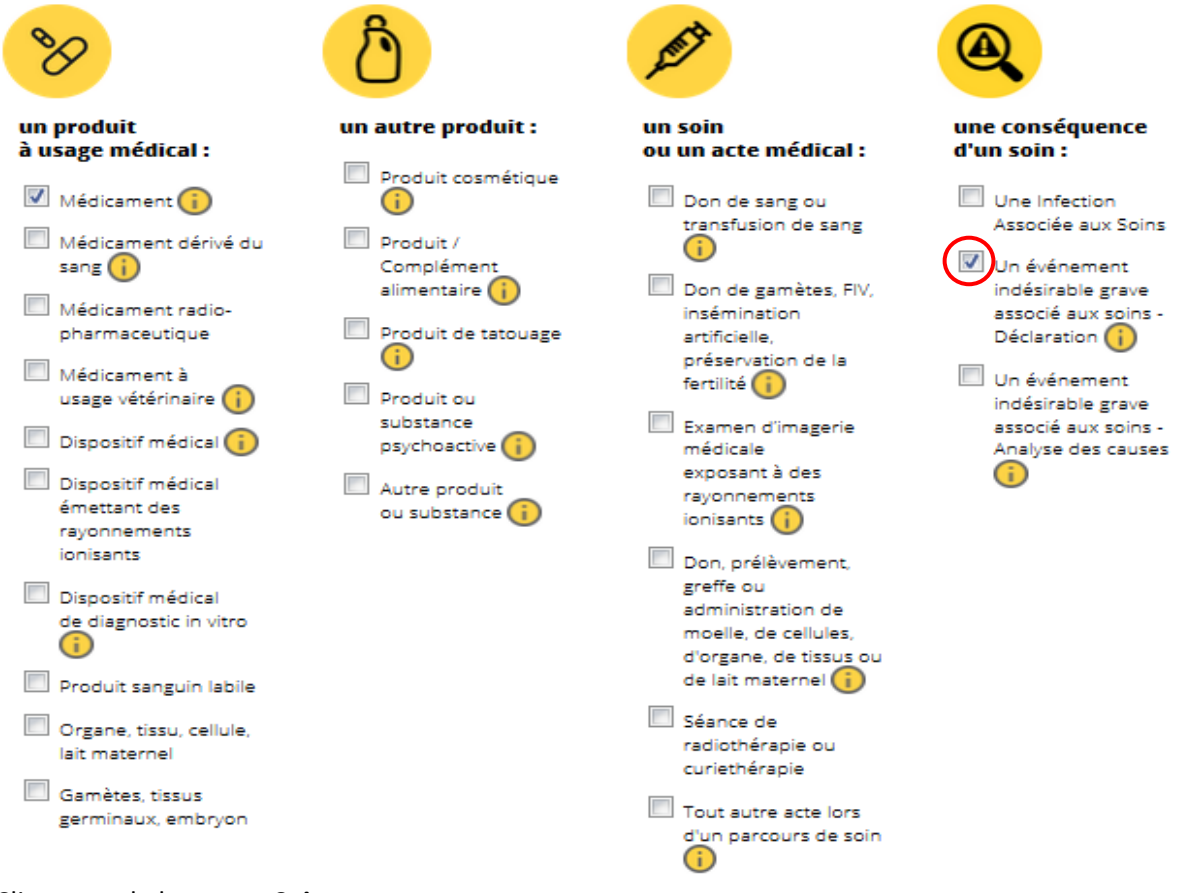

Cliquer sur le bouton « Suivant »

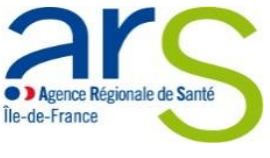

V2018-02 EIGS/Vigilances

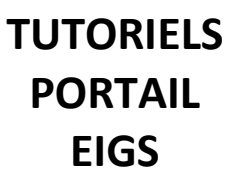

K

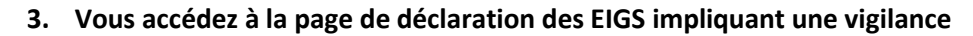

- Cocher les cases selon la nature de l'événement
- Veillez à vous assurer que :

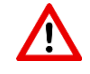

Tout signalement urgent soit doublé d'un appel téléphonique 24/24h

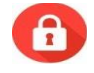

Votre déclaration ne comporte aucune donnée nominative concernant les usagers ou les professionnels ayant participé à leur prise en charge

|             | 1 2 3 4                                                                                                    |
|-------------|----------------------------------------------------------------------------------------------------|
|             | Questionnaire                                                                                                    |
|             | Votre déclaration concerne un médicament                                                                                                    |
| _           | -il une dépendance, un abus ou un usage détourné du médicament ?                                                                                                    |
| )           | Oui                                                                                                    |
| 1           | Non                                                                                                    |
| 1           | Ne sais pas                                                                                                    |
| -1          | t-il des effets indésirables (Quelles que soient les conditions d'utilisation du<br>licament, même si ces effets sont déjà mentionnées dans la notice) ?<br>tre signalement concerne une erreur ou une anomalie du médicament ou de son conditionnement sans<br>indésirable cochez non) |
| 1           | Oui                                                                                                    |
| 1           | Non                                                                                                    |
| )           | Ne sais pas                                                                                                    |
| n           | ous allez signaler un effet indésirable impliquant un médicament ou un<br>nédicament dérivé du sang                                                                                                    |
|             | Votre déclaration concerne un EIGS volet 1 (déclaration)                                                                                                    |
| v           | otre signalement concerne un EIGS volet 1 (Déclaration)                                                                                                    |
| E           | n cas d'urgence, nous vous invitons à doubler la déclaration d'un appel à l'ARS                                                                                                    |
|             |                                                                                                    |
| T<br>C<br>P | ous les renseignements fournis seront traités dans le respect de la<br>onfidentialité des données à caractère personnel, du secret médical et<br>rofessionnel.                                                                                                    |
|             |                                                                                                    |
|             | COMMENCER                                                                                                    |

Cliquer sur « Commencer »

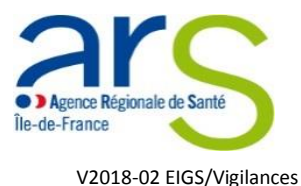

- 4. Vous accédez au formulaire de déclaration mixte EIGS Volet 1 / Vigilance concernée
- Compléter les champs en veillant à bien renseigner les champs obligatoires signalés par un astérisque \*

| 1 2 3 4<br>Déclaration                         |                          |                                                                                      |  |
|------------------------------------------------|--------------------------|--------------------------------------------------------------------------------------|--|
| Vos informations pe                            | ersonnelles              | ^                                                                                    |  |
| Catégorie déclarant *:                         | Sélectionner une réponse | <b>~</b>                                                                             |  |
| Profession *:                                  | Sélectionner une réponse | <b>*</b>                                                                             |  |
| Vous déclarez en qualité de ?*:                | Sélectionner une réponse | •                                                                                    |  |
| Complément profession :                        |                          | vous pouvez notamment précise<br>votre spécialité ou votre domaine d<br>compétences  |  |
| Nom *:                                         |                          |                                                                                      |  |
| Prénom *:                                      |                          |                                                                                      |  |
| Téléphone *:                                   |                          | votre numéro sans espace<br>01XXXXXXX                                                |  |
| Adresse électronique *:                        | mail@domaine.ext         | le courriel permettra de vous envoye<br>l'accusé de réception de votr<br>déclaration |  |
| Nom de l'établissement ou<br>de l'organisme *: |                          |                                                                                      |  |
| Adresse postale :                              |                          |                                                                                      |  |
| Code postal / Commune *:                       | Commune ou code postal   | permet d'adresser votre signalemer<br>au CRPV dont vous dépende                      |  |

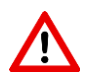

Votre déclaration ne pourra être validée si un ou des champs obligatoires ne sont pas renseignés.

Pour la suite des étapes, reportez-vous aux rubriques (5. et plus) du tutoriel « Comment déclarer un EIGS – volet 1 »

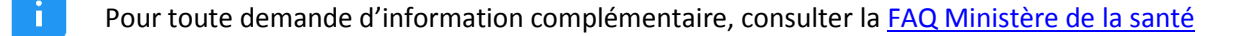